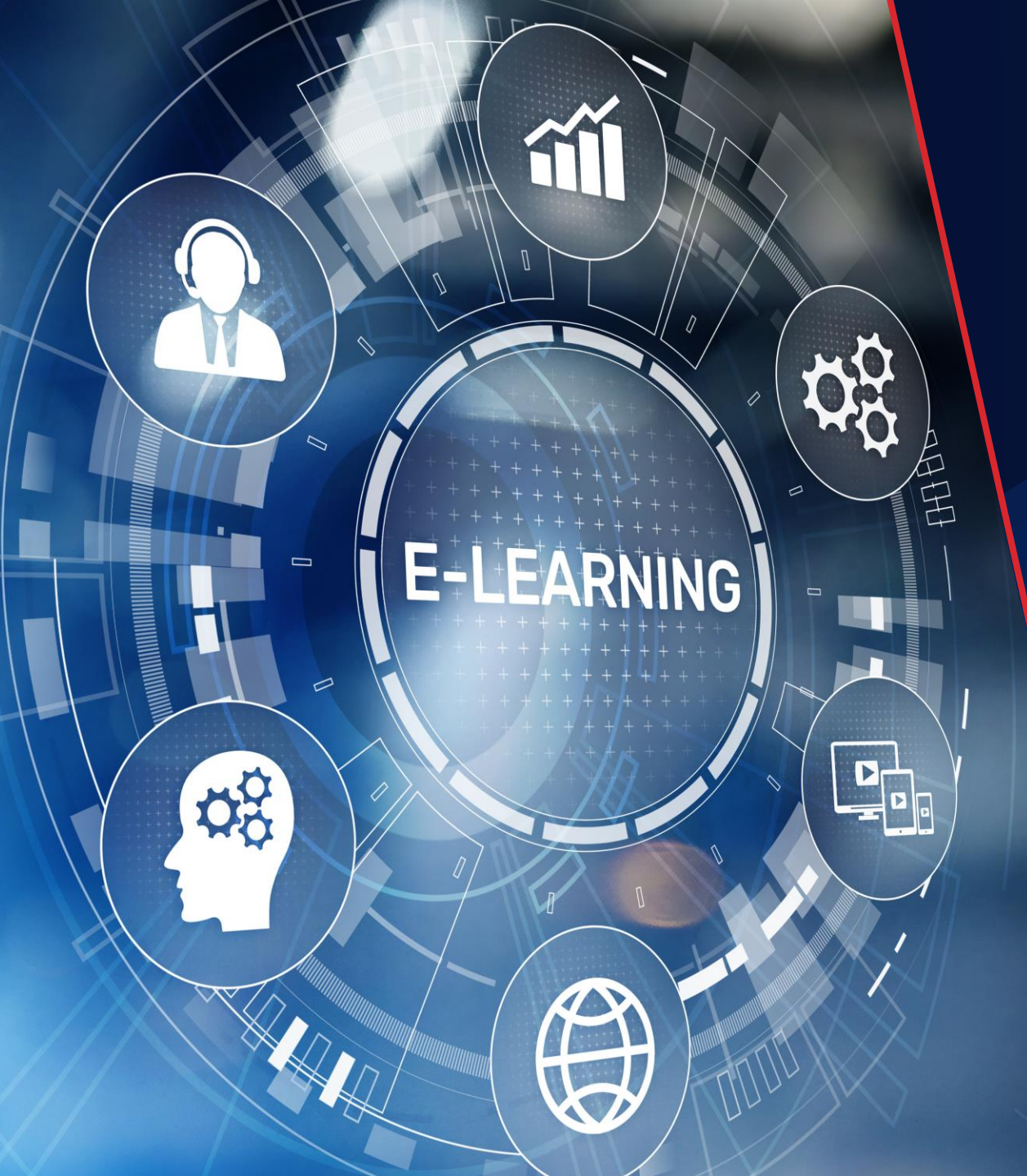

## Request Moodle Access

## Register

| Only LHC emails can request access for<br>those without the LHC email address. |
|--------------------------------------------------------------------------------|
| those without the LHC email address.                                           |
|                                                                                |
|                                                                                |
|                                                                                |
| You cannot be registered without                                               |
| an email address. Gmail and                                                    |
| similar domains are allowed.                                                   |
|                                                                                |
|                                                                                |
|                                                                                |
|                                                                                |
|                                                                                |
|                                                                                |
|                                                                                |
|                                                                                |

2

You are not logged in. (Log in)

≡

## Life Healthcare Training

+

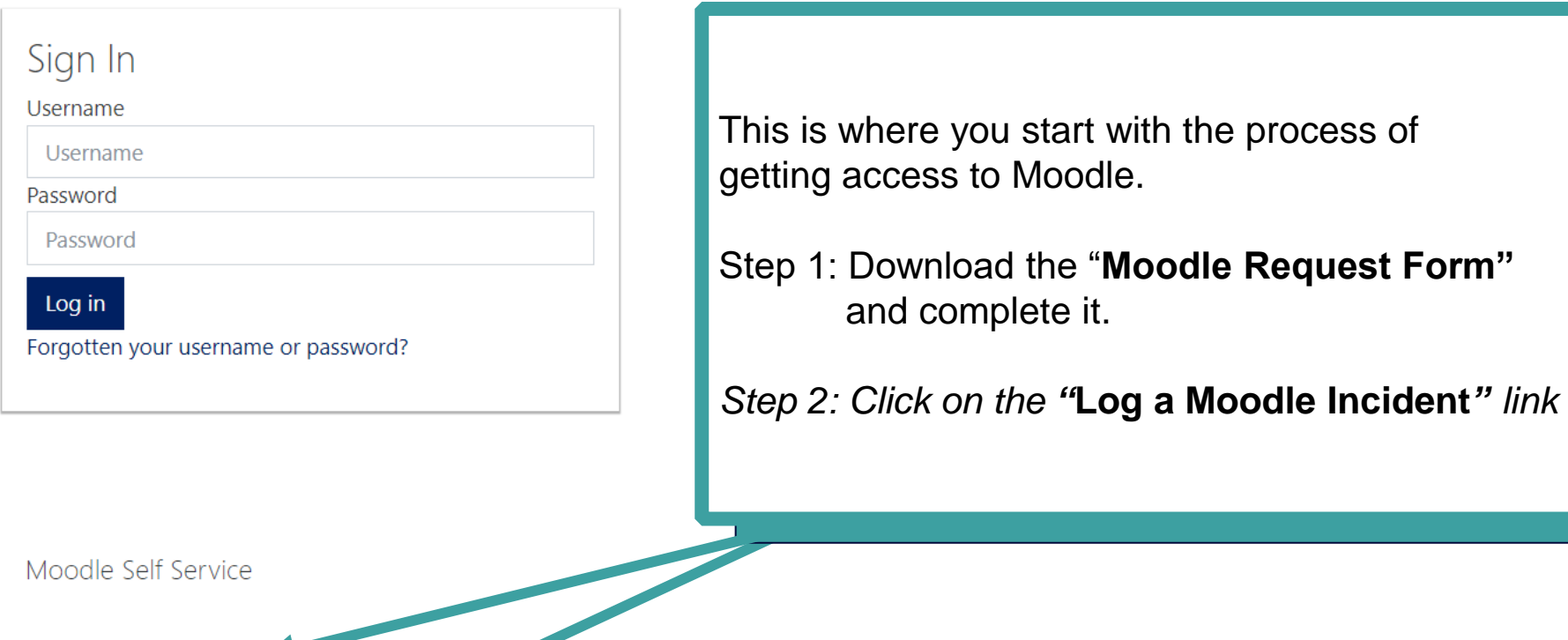

- Moodle Request Form
- Click here to get steps on how to reset password

Life numer

μi

0

0

Ps

• Log a Moodle Incident

19

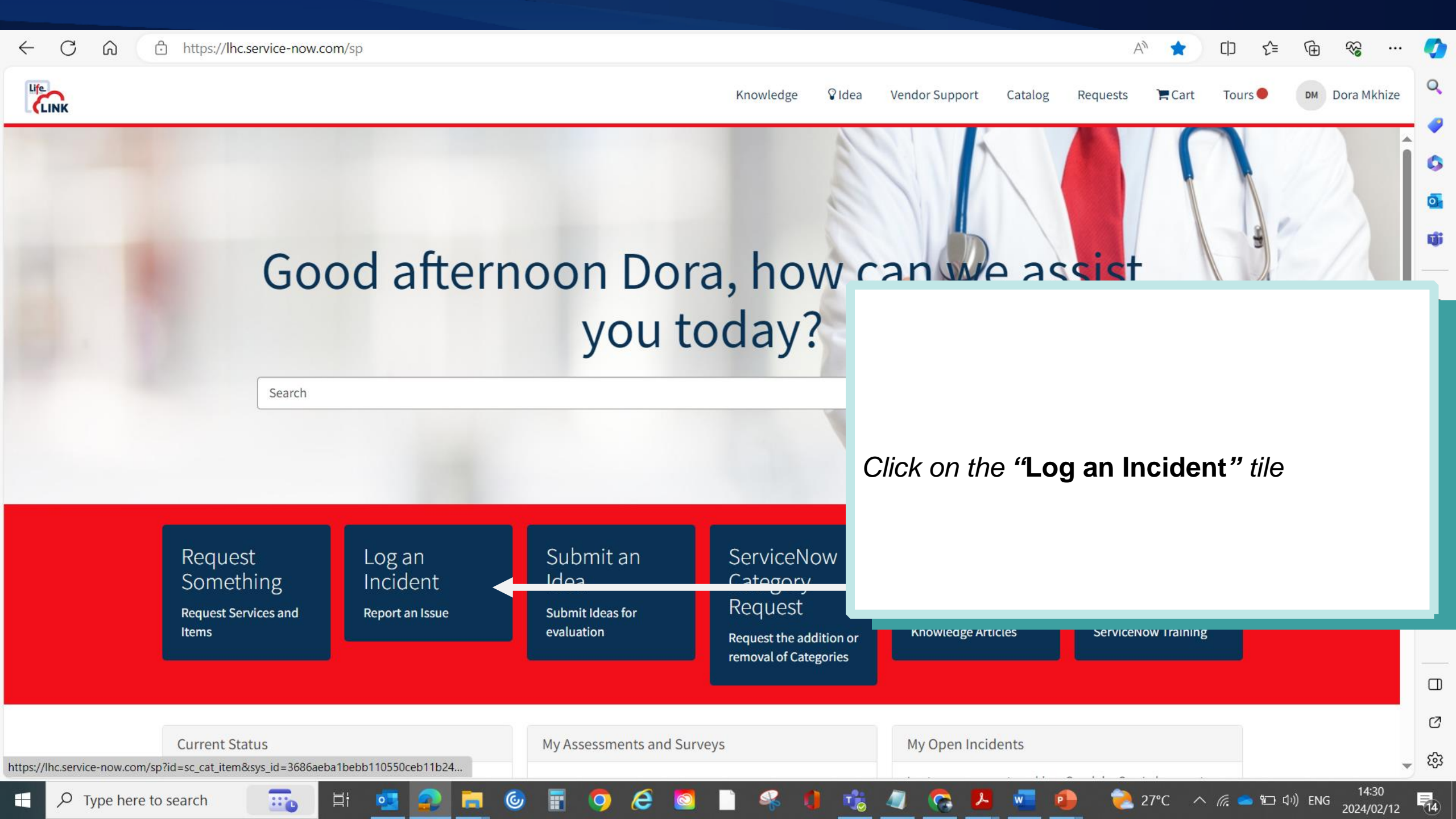

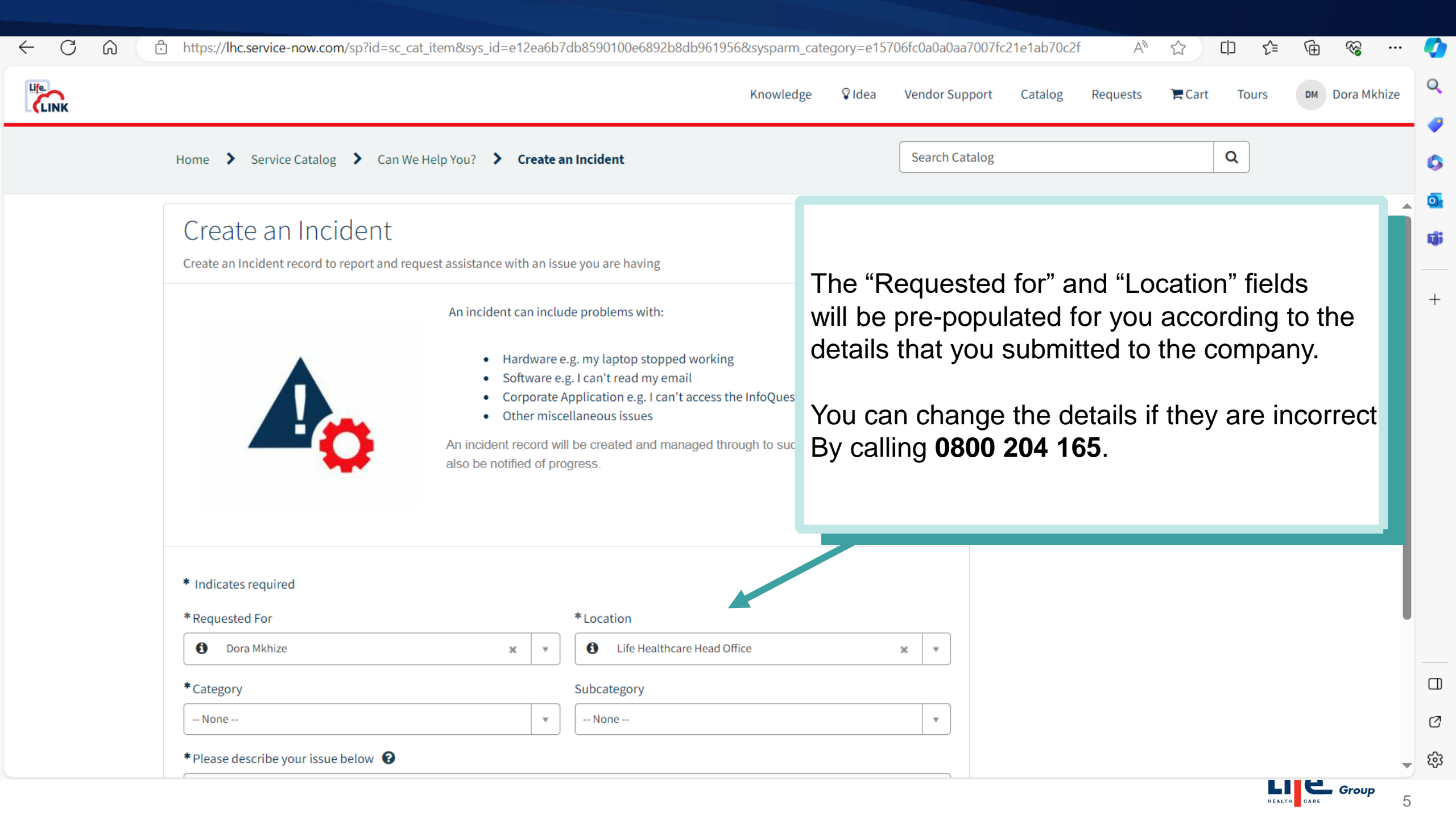

| ¢ |                                                                                                    | Knowledge 🖓 Idea Vendor Support Catalog Requests 🐂 Cart Tours Dora Mkhiz                                                                        |
|---|----------------------------------------------------------------------------------------------------|----------------------------------------------------------------------------------------------------|
|   | Home Service Catalog Can We Help You? Create an Incide                                                                                                    | Search Catalog Q                                                                                                    |
|   | Create an Incident record to report and request assistance with an issue you a<br>An incident can include proble<br>• Hardware e.g. my la<br>• Software e.g. I can't<br>• Corporate Applicati<br>• Other miscellaneou | having<br>having<br>hs with:<br>op stopped working<br>ad my email<br>e.g. I can't access the InfoQues<br>ssues<br>ad and managed through to suc |
|   | <ul> <li>Indicates required</li> <li>Requested For</li> <li>* Loca</li> </ul>                                                                                                    | 'n                                                                                                    |
|   | <ul> <li>Dora Mkhize</li> <li>*</li> <li>*</li> </ul>                                                                                                    | ife Healthcare Head Office                                                                                                    |
|   | *Category Subcar                                                                                                    | jory                                                                                                    |
|   | None Nor                                                                                                    | ·····                                                                                                    |
|   |                                                                                                    |                                                                                                    |

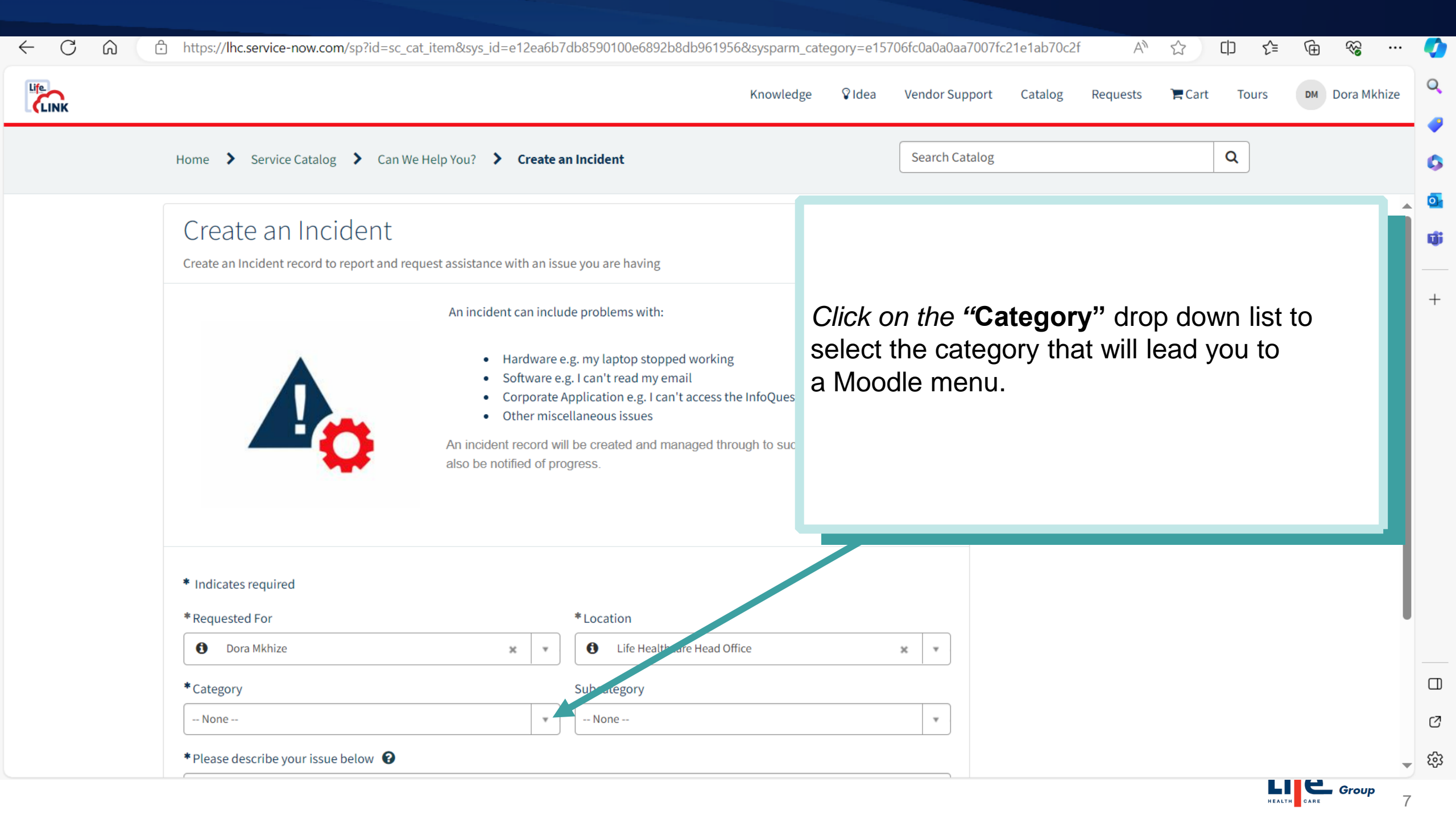

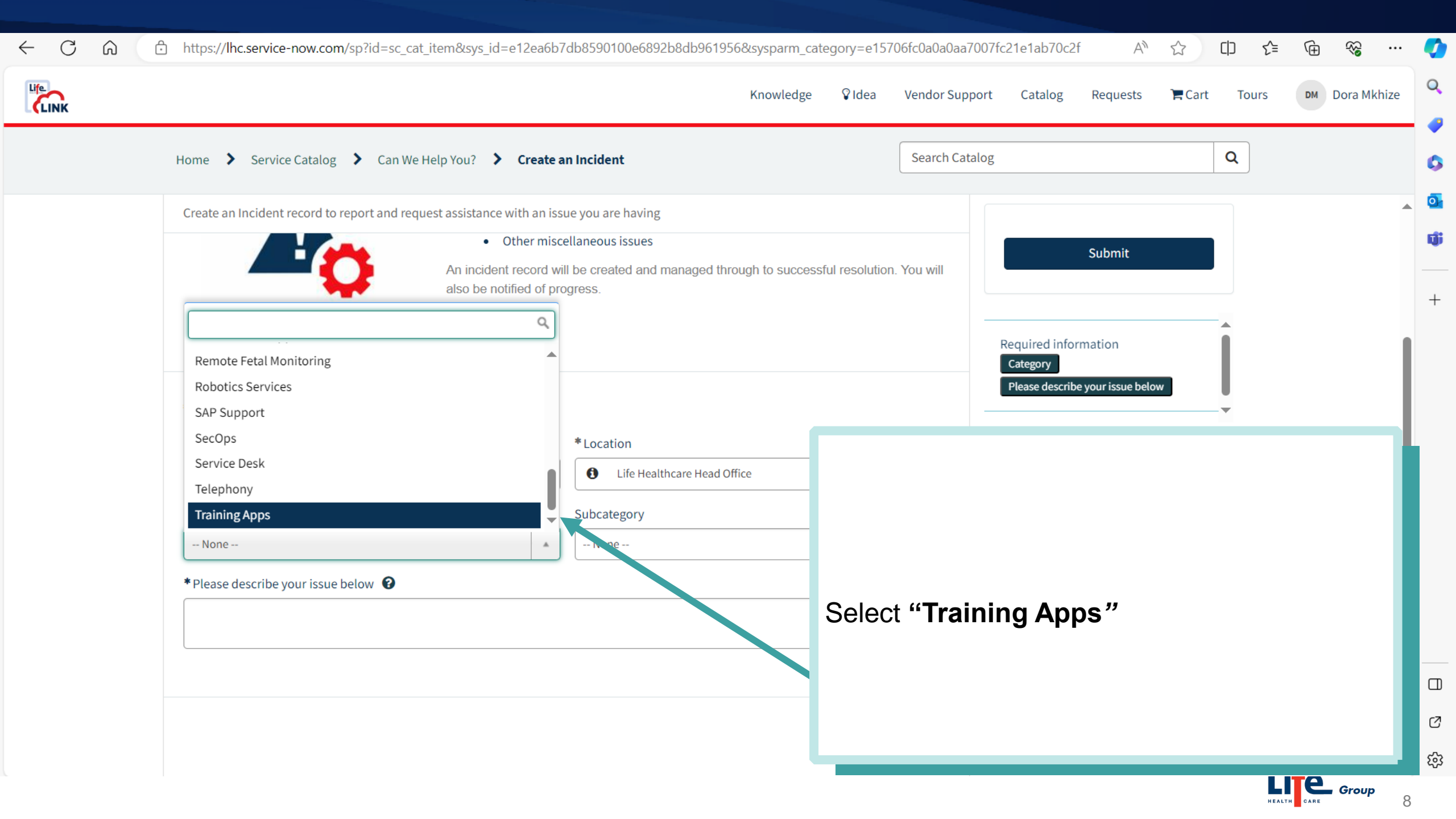

| k                                                                                                    |                                                                                                    | Knowled                                                                                                    | ge ♀Idea \                           | Vendor Support               | Catalog                              | Requests 🏾 🏲 Car             | rt Tours | DM Dora Mkhize |
|----------------------------------------------------------------------------------------------------|----------------------------------------------------------------------------------------------------|----------------------------------------------------------------------------------------------------|--------------------------------------|------------------------------|--------------------------------------|------------------------------|----------|----------------|
| Home > Service Catalog                                                                                                    | Can We Help You? Create an Incider                                                                                                    | ıt                                                                                                    |                                      | Search Catalog               |                                      |                              | Q        |                |
| Create an Incident record to                                                                                                    | eport and request assistance with an issue you are                                                                                                    | e having                                                                                                    |                                      |                              |                                      |                              |          |                |
|                                                                                                    | Hardware e.g. my lap     Software e.g. I can't n     Corporate Applicatio     Other miscellaneous     An incident record will be creat     also be notified of progress.     Nor     Mood | otop stopped working<br>read my email<br>n e.g. I can't access the InfoQuest<br>issues<br>red and managed through to succ<br>ne | application<br>cessful resolution. Y | You will                     | Required inform<br>Please describe y | ation<br>our issue below     |          |                |
| <ul> <li>Indicates required</li> <li>Requested For</li> <li>Dora Mkhize</li> <li>Category</li> <li>Training Apps</li> <li>Please describe your issue</li> </ul> | Mood<br>Mood<br>Mood<br>Mood<br>Mood<br>elow 2                                                                                                    | le - Application Error<br>le - Course Save Error<br>le - Exam Error<br>le - Password Reset<br>le - Printing Error               | Sele                                 | ect " <b>Mo</b><br>dent fror | <b>odle –A</b><br>m the lis          | <b>Access"</b><br>st provide | d.       |                |

|      | https://lhc.service-now.com/sp?id=sc_cat_item&sys_id=e12ea6b7          | 7db8590100e6892b8db961956&sysparm_ | category=e157 | 706fc0a0a0aa | a7007fc21e1ab70c2f                     | A" 🖒                             | () {≡                | ÷۲۰ کې ش              | · 🧳      |  |  |
|------|------------------------------------------------------------------------|------------------------------------|---------------|--------------|----------------------------------------|----------------------------------|----------------------|-----------------------|----------|--|--|
| Life |                                                                        | Knowledg                           | e 💡 Idea      | Vendor Sup   | pport Catalog Re                       | quests 🏾 🏲 Ca                    | rt Tours             | Dora Mkhize           | Q        |  |  |
|      | Home Service Catalog Can We Help You? Create a                         | n Incident                         |               | Search Ca    | italog                                 |                                  | ٩                    |                       | 0        |  |  |
|      | Create an Incident record to report and request assistance with an iss | ue you are having                  |               |              |                                        |                                  |                      |                       | <u> </u> |  |  |
|      | also be notified of pro                                                | ogress.                            |               |              | Sub                                    | omit                             |                      |                       | ri       |  |  |
|      |                                                                        |                                    |               |              |                                        |                                  |                      |                       | +        |  |  |
|      | *Requested For                                                         | *Location                          |               |              |                                        |                                  |                      |                       |          |  |  |
|      | Dora Mkhize                                                            | Life Healthcare Head Office        |               | × *          |                                        |                                  |                      |                       |          |  |  |
|      | *Category                                                              | Subcategory                        |               |              |                                        | <u> </u>                         |                      |                       | -        |  |  |
|      | Training Apps                                                          | Moodle - Access                    |               | v            |                                        |                                  |                      |                       |          |  |  |
|      | *Please describe your issue below 😧                                    |                                    |               |              |                                        | If you want to register yourself |                      |                       |          |  |  |
|      | Please enroll the employees in the attached spreadsheet onto Moodle.   |                                    |               |              | your collea<br>attach the<br>and submi | igues or<br>Moodle<br>t.         | n Mood<br>Reque      | le, please<br>st Form |          |  |  |
|      | MoodleRequestForm.xlsx (13.9 KB)<br>just now                           |                                    | đ             | ×            | NB: Mood                               | le reque                         | est fori<br>odle loo | m can be<br>bin page. |          |  |  |
|      |                                                                        |                                    | 🖉 Add at      | tachments    |                                        |                                  |                      | 5 pagoi               |          |  |  |

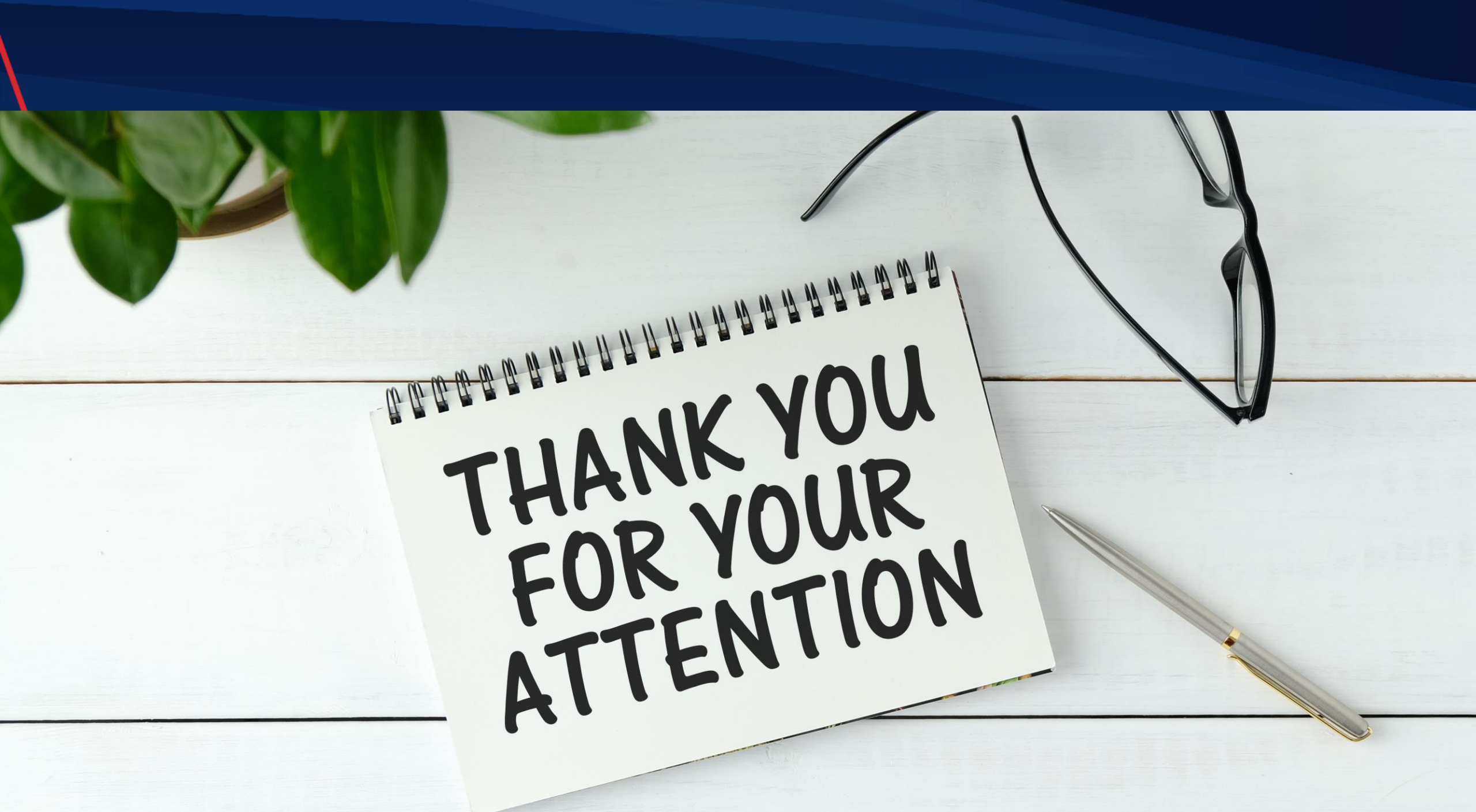